# SciencesPo

# USER guide

**S** Printing and copying 101

# QUOTAS & PRINT CREDITS

#### YOUR QUOTA & PRINT CREDIT

Sciences Po provides each student with an annual print quota of 30 euros (tantamount to 600 A4 black and white copies). You need to log in on the copier with your Po student card or with your Sciences Po credentials (firstname.name@sciencespo.fr and associated password). Please note that you will have to enrol your card on the copier for your first use:

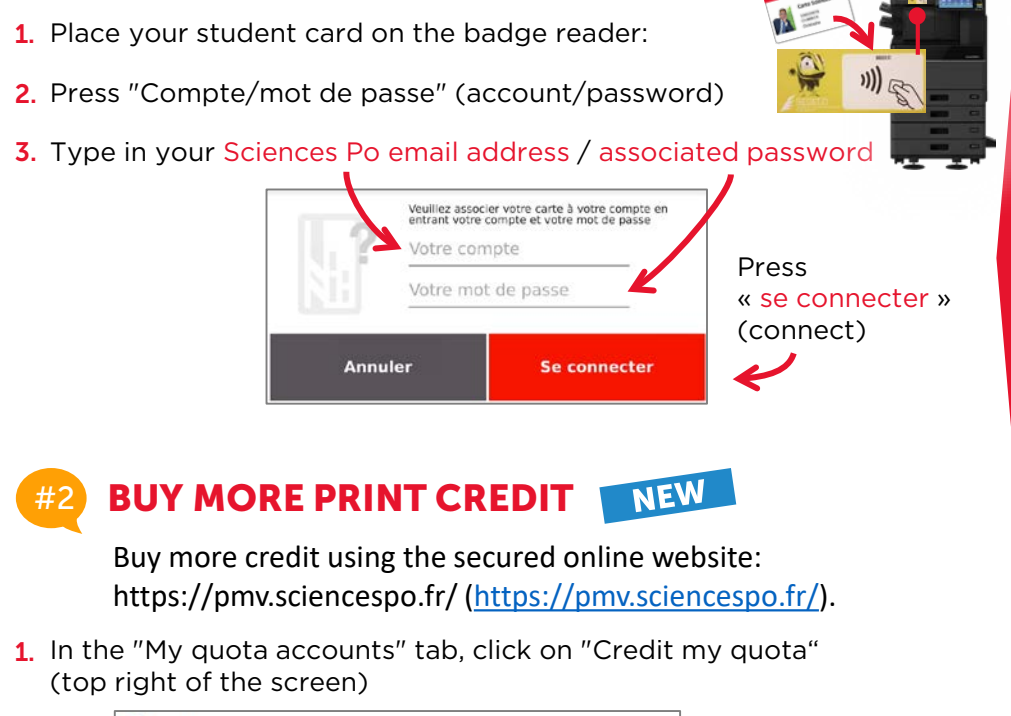

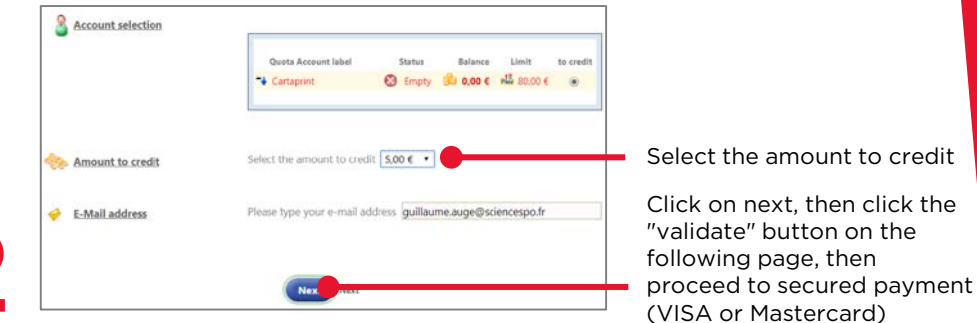

# **PRINTING DOCUMENTS**

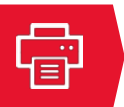

Impressions-Couleur sur insatsu.sciencespo.fr

mpressions-NB sur insatsu.sciencespo.fr

En pause : 1 document en attente

En pause : 6 docur

3

#### **PRINTING ON SELF-SERVICE COMPUTERS** #1

- 1. Log in with your Sciences Po credentials: firstname.lastname@sciencespo.fr then password
- 2. Use regular menus to print documents
- Make sure to end your session once you are done

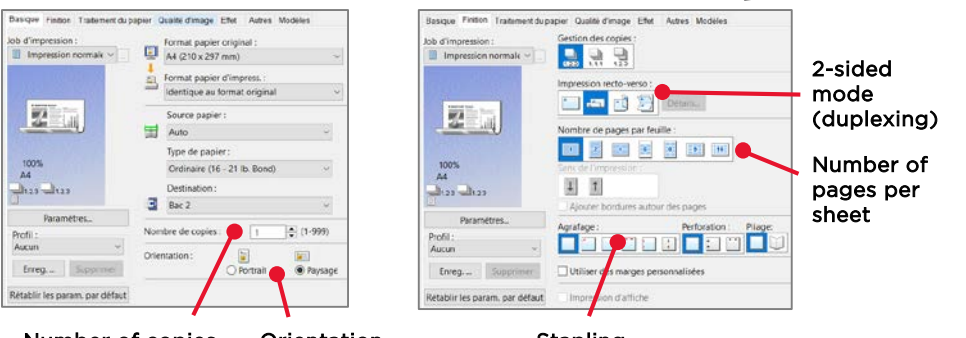

Number of copies

Orientation

Stapling

#### NEW **ONLINE PRINTING**

Exclusively via the SciencesPo-secure network or wire access

1. Log in with your Sciences Po credentials to your campus online printing application:

| Paris    | imprimer.sciencespo.fr          |
|----------|---------------------------------|
| Dijon    | imprimer.dijon.sciencespo.fr    |
| Le Havre | imprimer.havre.sciencespo.fr    |
| Menton   | imprimer.menton.sciencespo.fr   |
| Poitiers | imprimer.poitiers.sciencespo.fr |
| Reims    | imprimer.reims.sciencespo.fr    |
|          |                                 |

|                          | My Print Jobs Your username: 73491 |                                                                                                    |              |                     |               |                         |
|--------------------------|------------------------------------|----------------------------------------------------------------------------------------------------|--------------|---------------------|---------------|-------------------------|
|                          | Your print job ha                  | Your print job has been added successfully. It will be processed automatically in a moment.                                               |              |                     |               |                         |
| 2. Select –<br>vour file |                                    | Upload Document To Print<br>Choise un fichier Fyer roug                                                                                   | Next         |                     |               |                         |
| <b>y</b>                 | Date/Time                          | Filename                                                                                                    | Pages        | Status              | refresh 🖻     |                         |
|                          | 18/06/18 11:50                     | Plyer rouge AS salaries ok.pdf<br>To print this job, select a printer below<br>S-imprimer en nei 6 anne: Advanced<br>2-imprimer en coules | i            | Awaiting release    |               | <b>3.</b> Click on Next |
| 3 5.                     | You hav                            | 4. Select<br>ve 6 hours to print your o                                                                                                   | prin<br>locu | ting opt<br>ment on | ion<br>one of | the copiers             |

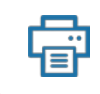

# PRINTING DOCUMENTS

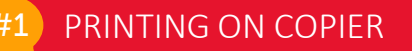

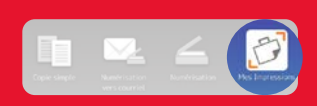

The icon "Mes impressions" ("my print jobs") displays automatically when you unlock the copier after badging

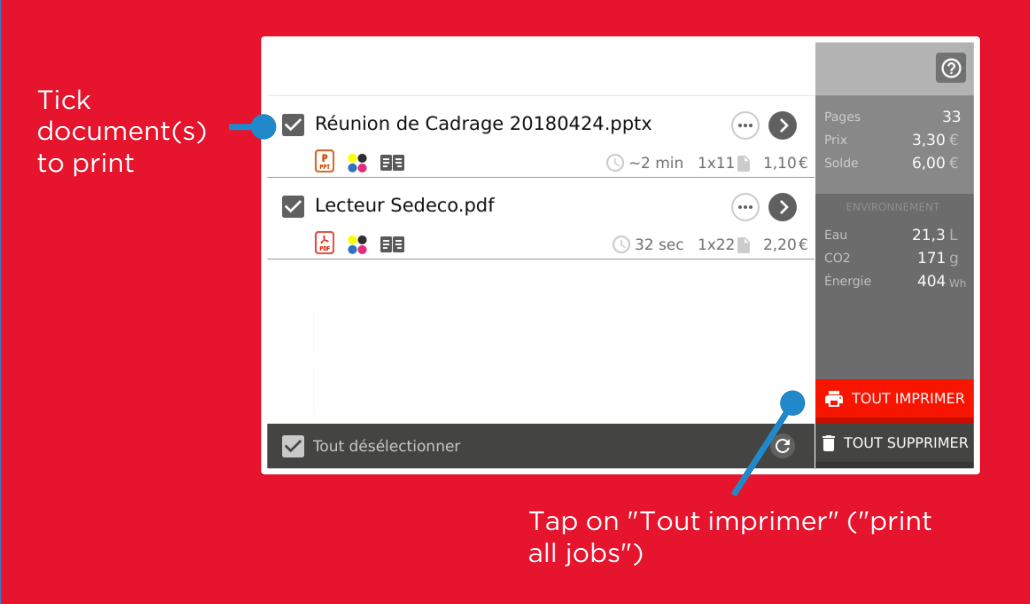

All unprinted jobs will be deleted atfer 6 hours. Printing is available on all copiers on the campus.

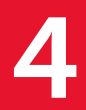

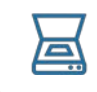

# SCANNING DOCUMENTS

#### #1) SCAN TO EMAIL NEW

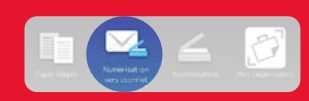

Quickly scan your document(s) and send as attachment(s) to your Sciences Po email address

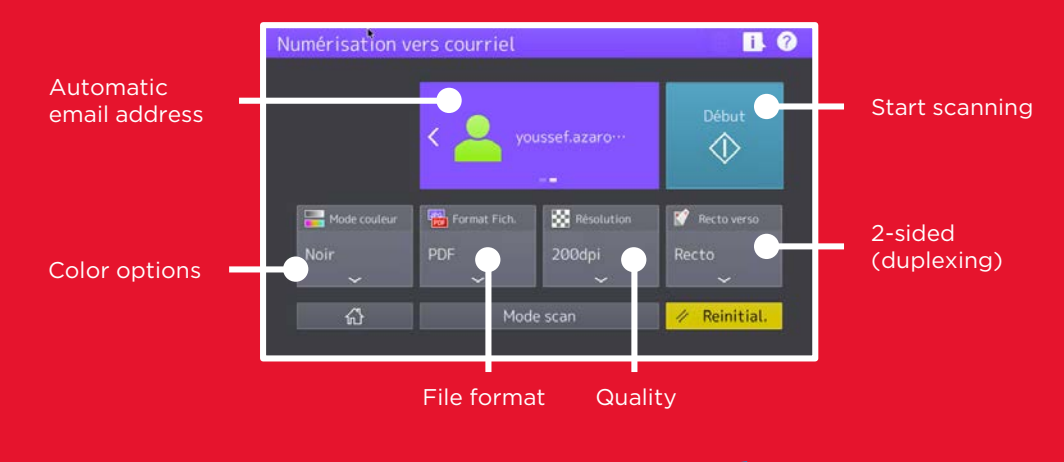

SCAN ON USB FLASHDRIVE

Scan document(s) directly on your USB flashdrive

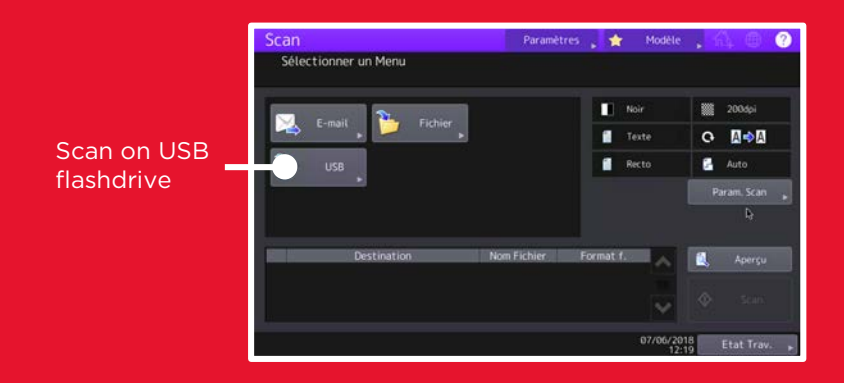

# PHOTOCOPYING DOCUMENT

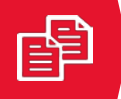

# **#1** SIMPLE COPY FUNCTION

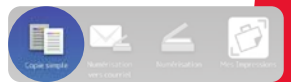

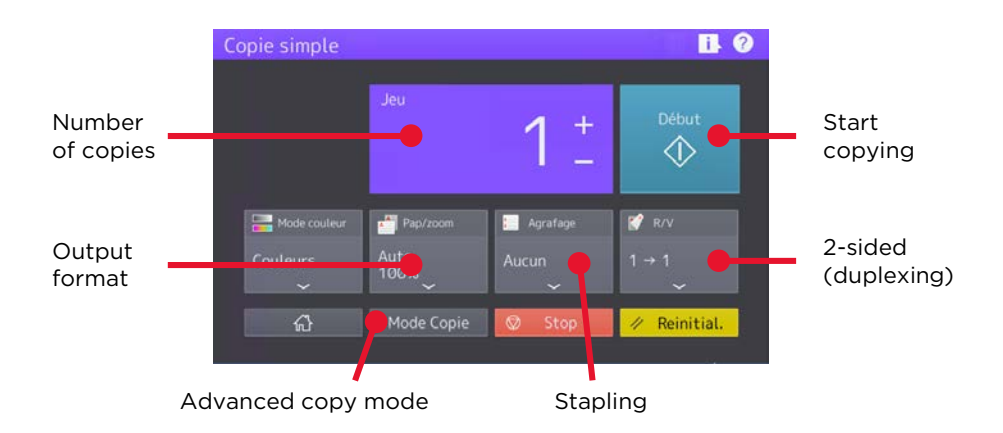

## **#2 PHOTOCOPY OPTIONS**

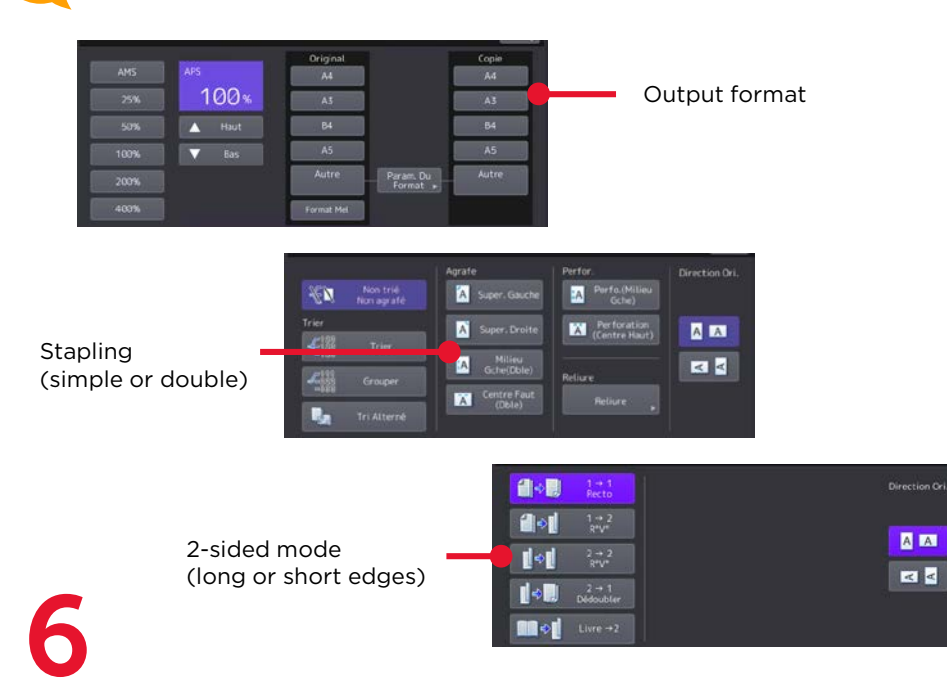

# YOUR TOSHIBA PRINTER

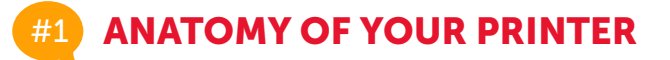

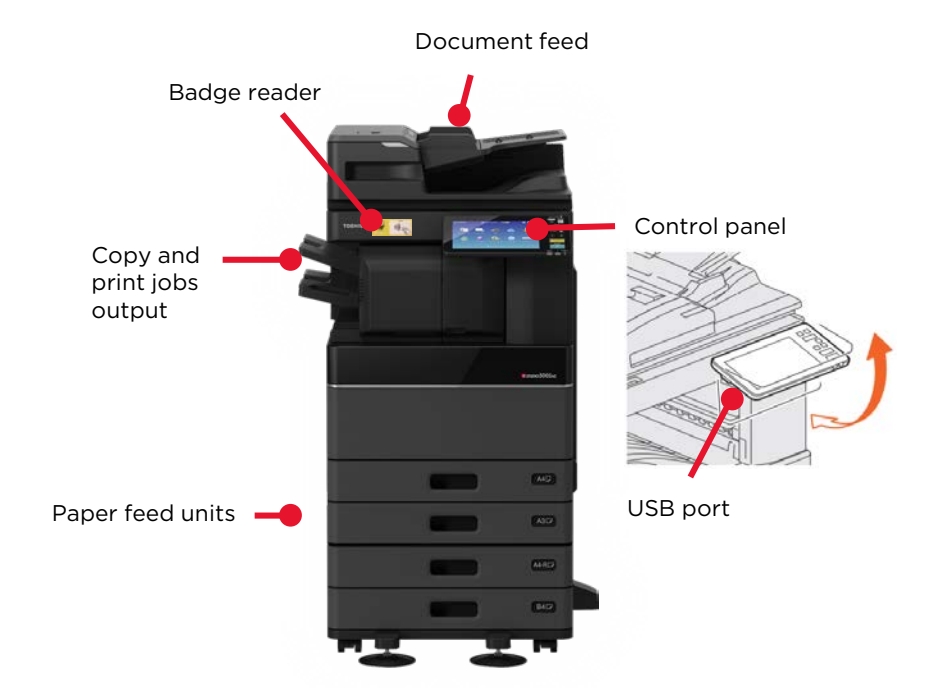

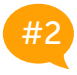

#### **CONTROL PANEL**

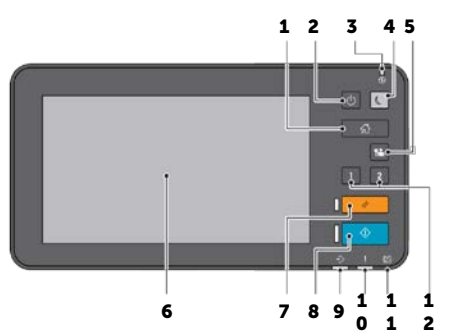

- 1. Back to main menu
- 2. Copier switch on/off
- 3. Power up lamp
- 4. Activate / deactivate power save mode
- 5. Log off after using copier
- 6. Touchscreen
- 7. Reset active settings
- 8. Start print job (e.g. photocopies)
- 9. Active data lamp
- 10. Error or technical problem lamp
- 11. Active communication lamp
- 12. Programmable buttons

# **BEST PRACTICES AND CONTACTS**

### **HELP SAVING THE PLANET**

Printing and copying entail high maintenance costs (energy, paper, toner) that impact negatively our environment.

You can make a difference by following these best practices:

- 1. Print only when necessary
- 2. Use digital content online
- 3. Use the 2-sided mode (duplexing)
- 4. Use the Booklet mode
- 5. Scan rather than print

# #2 CONTACT

For assistance and troubleshooting, please contact the

Sciences Po Helpdesk: 01 45 49 77 99 - <u>sos@sciencespo.fr</u>

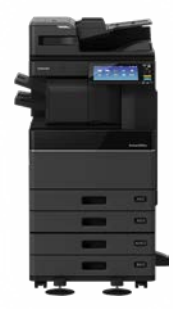

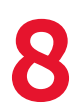